## **Restore Hope Resource Database**

This database is intended to help individuals locate organizations offering services to women experiencing homelessness. This is not an exhaustive list of services in any city, but the Restore Hope Team strives to include as much information as possible. We advise calling before going to an organization to confirm the information provided is still correct. If there is an error in the information listed or you know of a resource that could be included on the list, please email us at resources@restorehopeforwomen.org and let us know!

## **Resource listing field descriptions**

Name: Name of the organization offering services Services Offered: List of all services provided by the organization Description of Services: Brief overview of the services provided Borough/Ward: NYC Borough or DC Ward where the services are offered Website: Website of the organization Phone Number: Contact phone number for the organization Location and Hours: Address(es) where services are provided and times they are offered Requirements: Any requirements for receiving an organization's services such as ID, scheduling an appointment, etc. Additional Notes: Any additional information we can provide about the organization or its

services

Last Updated: Date the information in the record was last verified by the Restore Hope Team

## On a desktop or laptop computer:

Resources are displayed in a table format for each city. Scroll up or down within the table to see additional resources. Scroll side to side to see more information about a resource. To see all of the information about a specific resource at once, place your cursor over the resource name and click on the two arrows next to the name to expand the record. Scroll up and down within the pop-up listing to see all information about the resource. Click the up or down arrow in the upper left of the listing to move to the previous or next listing or click the "x" in the upper right corner to close the listing and return to the full database.

To search within the database, click on the magnifying glass icon in the upper right corner and type a search term. This is helpful to locate all organizations providing a specific service or that are located within a specific borough or ward. All listings that contain the specified term will be highlighted.

If you wish to download the database information for a city, click "download CSV" at the bottom of the table. Please note, the downloaded version will contain the information as it was at the time of the download. You will need to access the web version to see any future updates or additions. To view the database in a separate window, click "view larger version" at the bottom of the table. When viewing the larger version, you will only see the resources from the list you have chosen. Return to the Restore Hope website to view resources in another city.

(see next page for illustrated instructions)

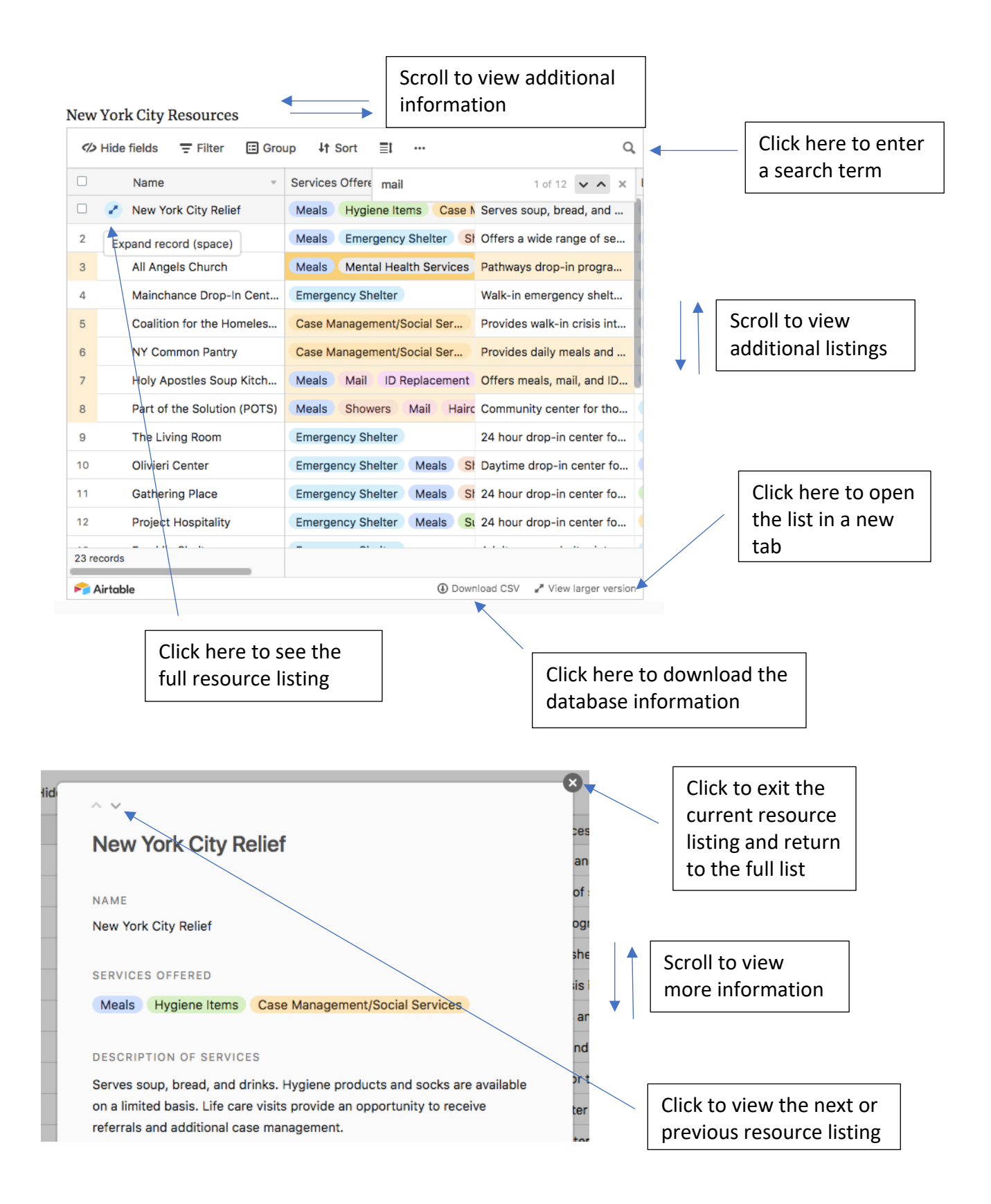

## On your mobile device:

Resources are displayed in list form for each city. Scroll up or down the list to see additional resources. Tap on any entry to see full details (scroll to see more information within the specific listing). Click the up or down arrow in the upper left of the listing to move to the previous or next listing or click the "x" in the upper right corner to close the listing and return to the full database. The search function is not available on mobile.

If you wish to see the resource list in its own window, tap "view larger version" at the bottom of the list to open in a new tab. When viewing the larger version, you will only see the resources from the list you have chosen. Return to the Restore Hope website to view resources in another city.

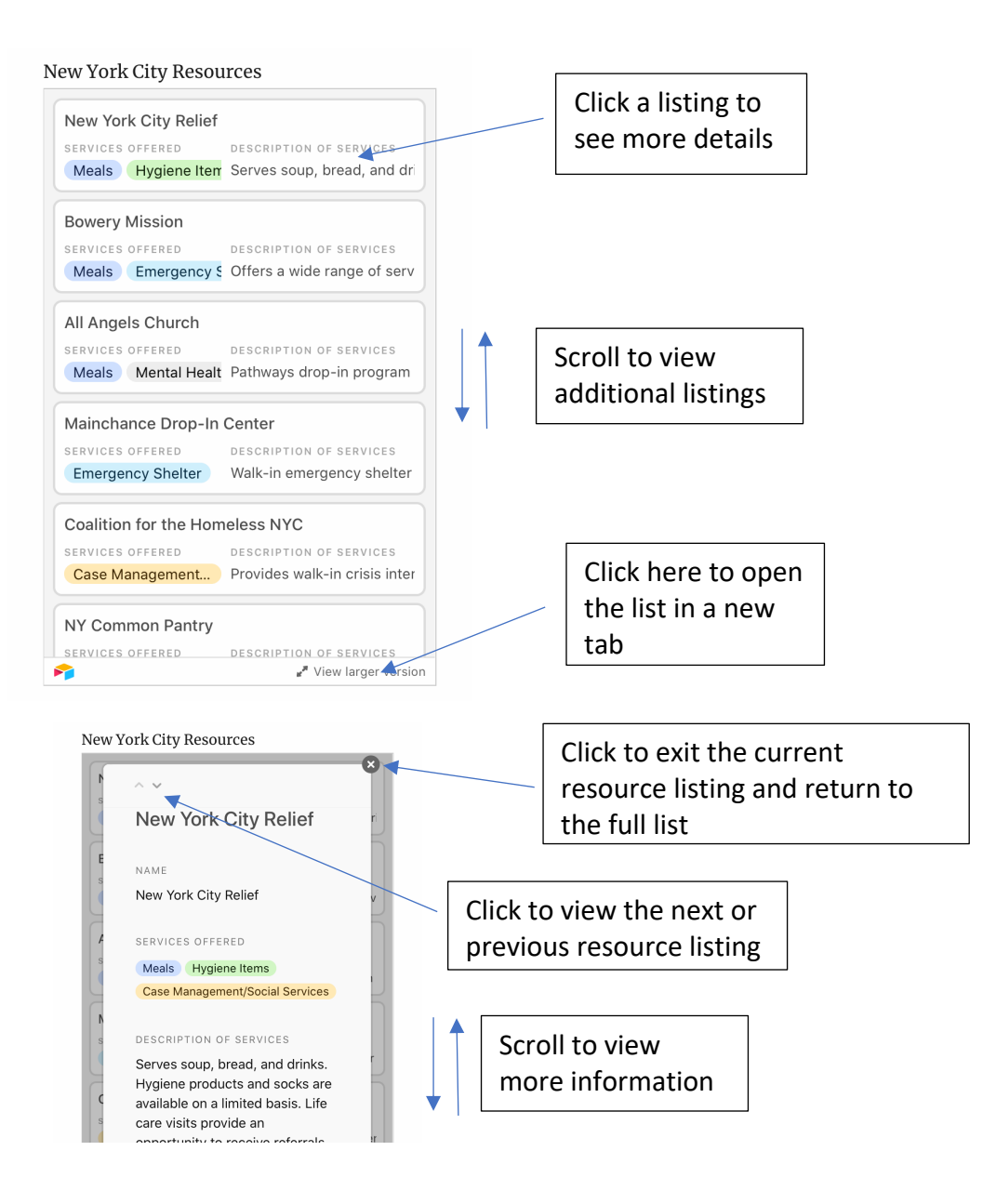